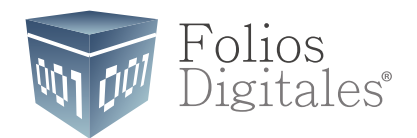

## Manual para configurar Timbrado en Aspel NOI 7.0

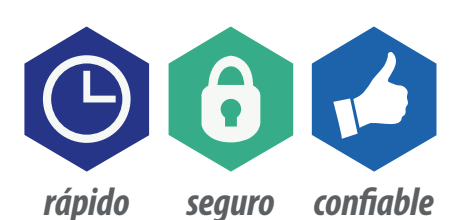

www.FoliosDigitales.com

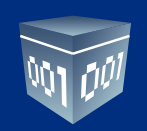

Abrimos el sistema Aspel NOI 7.0 dando doble click en el ícono de su Escritorio:

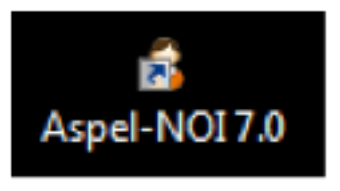

Una vez abierto nos mostrará la siguiente interface:

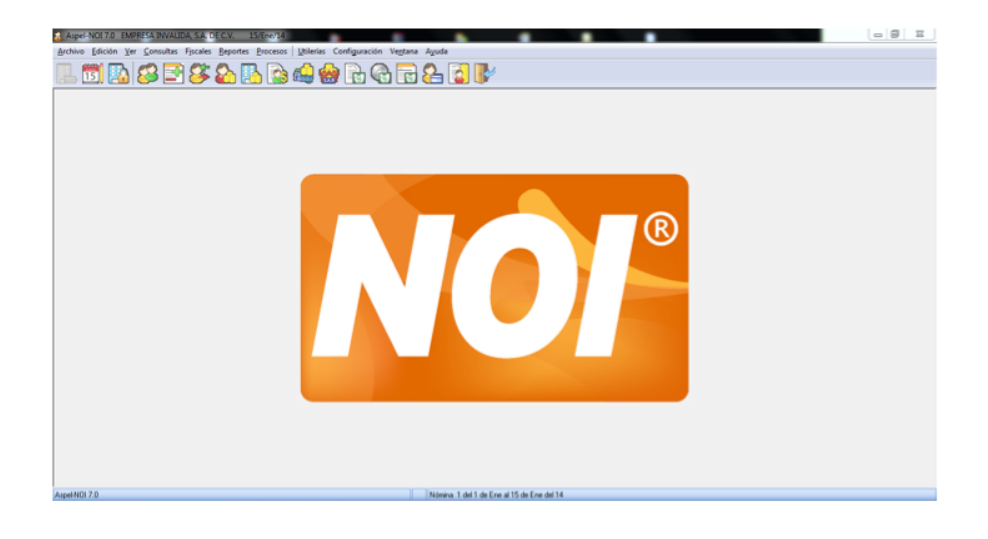

Damos click en Configuración - Parámetros del Sistema:

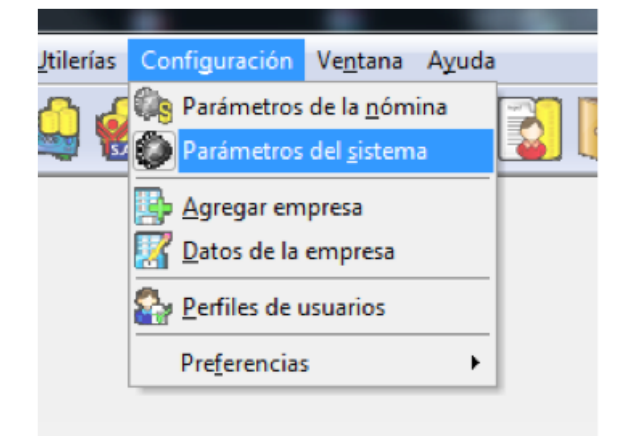

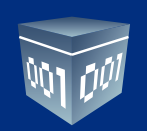

Nos abrirá la siguiente ventana:

| Parámetros del sist         | ema X                                                                            |
|-----------------------------|----------------------------------------------------------------------------------|
| Datos de la                 | Datos de la empresa<br>Razón Social y Logo Registros patronales Domicilio fiscal |
| empresa                     | Logo 📃 Datos obligatorios                                                        |
|                             |                                                                                  |
| BD                          | Cambiar logo                                                                     |
|                             |                                                                                  |
| Parámetros del ≡<br>sistema | No. de serie                                                                     |
|                             | Bazón social     EMPRESA INVALIDA, S.A. DE C.V.                                  |
|                             | R.E.C                                                                            |
| Trabajadores                | Régimen fiscal                                                                   |
|                             | Registro Patronal I <u>M</u> SS                                                  |
| Aplicaciones                | Reg. INFONA <u>V</u> IT                                                          |
|                             | Céd <u>u</u> la empadr.                                                          |
| asociadas                   | Deleg. FONACOT                                                                   |
|                             | No. F <u>O</u> NACOT                                                             |
| Recibo electrónic           |                                                                                  |
| 4 III +                     |                                                                                  |
|                             | Aplicar y Salir Cancelar Aplicar Ayuda                                           |

Damos click en **Recibo Electrónico:** 

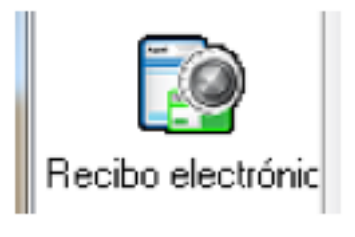

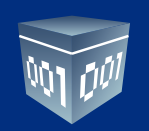

Mostrará la siguiente ventana:

| arámetros del sisten      | na 📃 其                                                               |  |  |
|---------------------------|----------------------------------------------------------------------|--|--|
| Recibo electrónico        |                                                                      |  |  |
| Canfiguración de          | Generales Configuración de comprobantes                              |  |  |
| BD                        | Sellos digitales                                                     |  |  |
|                           | Datos obligatorios                                                   |  |  |
|                           | Certificado 😢                                                        |  |  |
|                           |                                                                      |  |  |
| Parámetros del<br>sistema | Llave privada                                                        |  |  |
|                           |                                                                      |  |  |
|                           | ■ Contraseña                                                         |  |  |
| <b></b>                   |                                                                      |  |  |
| Trabajadores              | Vigencia                                                             |  |  |
|                           | Desde :                                                              |  |  |
|                           | Hasta :                                                              |  |  |
| <b>.</b>                  |                                                                      |  |  |
| Aplicaciones<br>asociadas | Serie u folio                                                        |  |  |
|                           |                                                                      |  |  |
|                           | Serje NOMINA Último docto.                                           |  |  |
|                           |                                                                      |  |  |
| Recibo electrónic         | Plantillas                                                           |  |  |
|                           | Plantilla     C:\Program Files\Common Files\Aspel\Sistemas A         |  |  |
|                           |                                                                      |  |  |
|                           |                                                                      |  |  |
| Correo electrónic 👻       |                                                                      |  |  |
|                           |                                                                      |  |  |
|                           | Aplicar y <u>S</u> alir <u>C</u> ancelar <u>Aplicar</u> <u>Ayuda</u> |  |  |

Damos click en la pestaña Configuración de Comprobantes:

|                      | Recibo electrónico  |
|----------------------|---------------------|
| General S Configurad | ión de comprobantes |
| Sellos digitales     |                     |
| Certificado          |                     |

Folios Digitales<sup>®</sup> **Los Expertos** en Facturación Electrónica www.FoliosDigitales.com

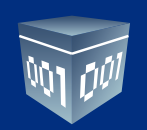

Nos muestra la siguiente ventana:

| arámetros del sisten   | na 🚽 🚾 👼 🧶                                              | ×             |
|------------------------|---------------------------------------------------------|---------------|
| í 🔊                    | Recibo electrónico                                      |               |
| 10 C                   | Generales Configuración de comprobantes                 |               |
| Configuración de<br>BD | Servicios de timbrado Servicios de cancelación          |               |
|                        | Datos del servicio (timbrado uno a uno)                 |               |
| E Parémakan dal        | Proveedor ASPEL    Proba                                | r la conexión |
| sistema                | <u>U</u> suario                                         | ar contrato   |
| Trabajadores           | C <u>o</u> ntraseña o CDA <u>M</u> ás                   | información   |
|                        | Datos del servicio (timbrado masivo)                    |               |
|                        | Proveedor ASPEL -                                       | r la conexión |
| asociadas              | Usu <u>a</u> rio Firm                                   | ar contrato   |
|                        | Contraseña o CDA                                        | información   |
|                        |                                                         |               |
|                        |                                                         |               |
|                        | Aplicar y <u>S</u> alir <u>C</u> ancelar A <u>p</u> lic | ar Ayuda      |

## **IMPORTANTE:**

Sólo se puede configurar el servicio **"Timbrado uno a uno"**, para **"Timbrado Masivo"** no hay compatibilidad. Esto quiere decir, que los Recibos de Nómina se tienen que generar y timbrar uno a la vez.

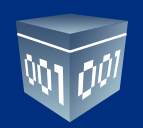

| Datos del servicio (tim                      | brado uno a uno)                                                                                              |   |                   |
|----------------------------------------------|----------------------------------------------------------------------------------------------------|---|-------------------|
| Prov <u>e</u> edor                           | ASPEL                                                                                                    |   | P <u>r</u> ot     |
| <u>U</u> suario<br>C <u>o</u> ntraseña o CDA | EKOMERCIO<br>EMITEFACTURACION<br>COMERCIODIGITAL<br>FORMASDIGITALES<br>INVOICEONE<br>SIFEI<br>FOLIOSDIGITALES | • | Fir<br><u>M</u> á |
|                                              | FACTURAINTELIGENTE                                                                                            | Ŧ |                   |

En la lista de Proveedor elegimos FOLIOS DIGITALES:

Escribimos el **Usuario** y **Password** que se le otorgó en la compra de Timbres:

| Prov <u>e</u> edor        | FOLIOSDIGITALES | • |
|---------------------------|-----------------|---|
| <u>U</u> suario           | Prueba          |   |
| C <u>o</u> ntraseña o CDA | *****           |   |

Finalmente damos click en Aplicar y Salir:

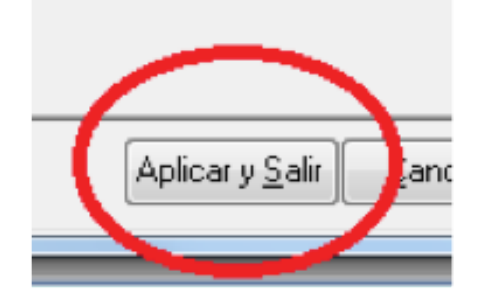

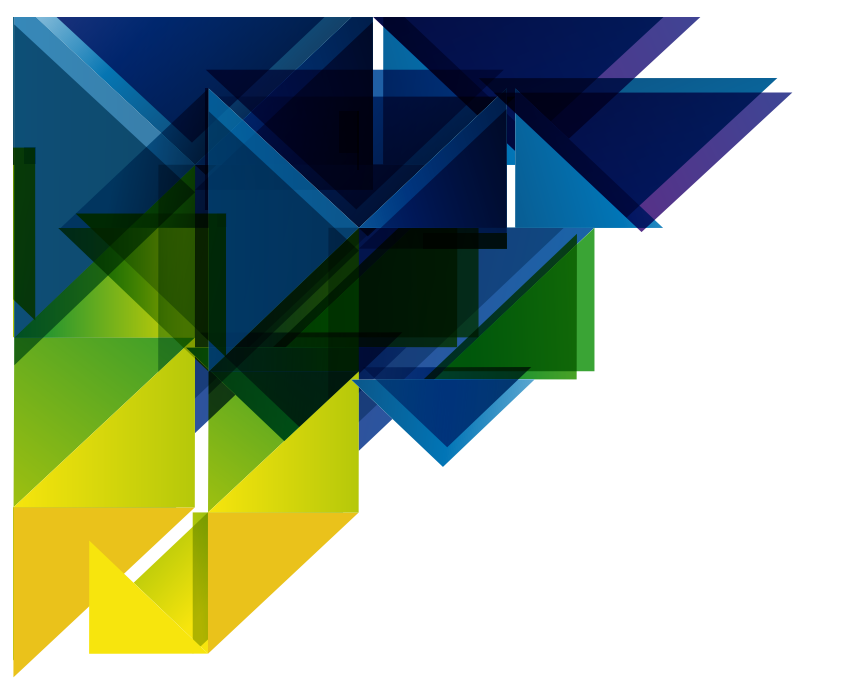

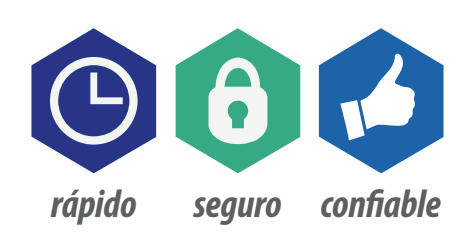

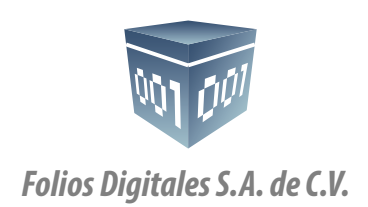

01 800 874 887 22 21 41 39 10 *www.FoliosDigitales.com*